# **CP-MS1000**

# **MICROSCOPIO DIGITAL USB 2MP 1000X**

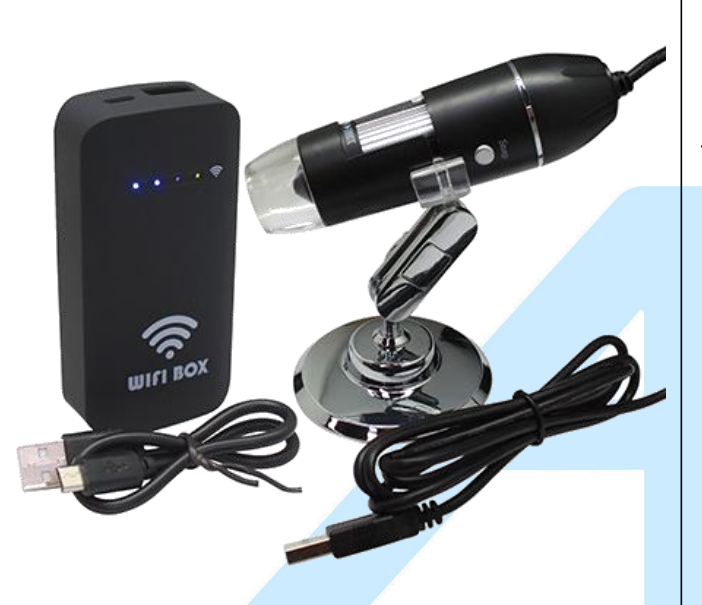

### DESCRIPCIÓN

Microscopio ligero de fácil transporte, ideal para utilizarse en diferentes campos de trabajo.

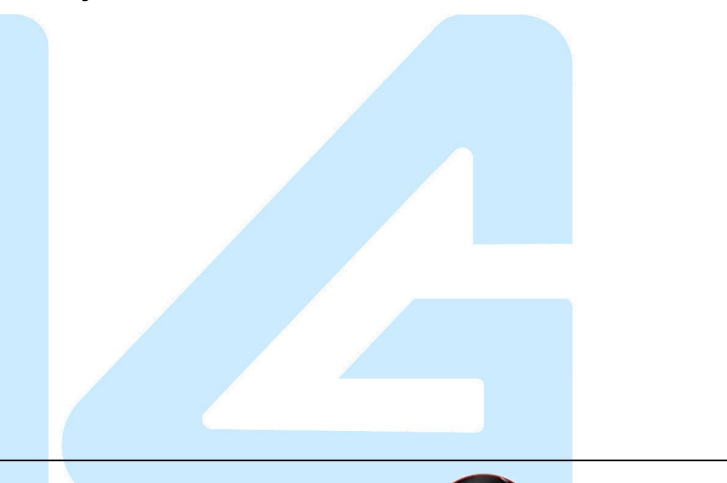

## CARACTERÍSTICAS

- 1. Interfaz USB
- 2. Iluminación LED
- 3. Botón para foto
- 4. Ajuste del brillo de iluminación
- 5. Soporte de ajuste en forma de U
- 6. Rodillo de enfoque
- 7. Perilla de ajuste de altura y ángulo

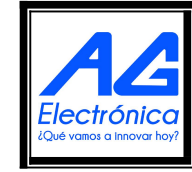

AG Electrónica SAPI de CV República del Salvador N° 20 2do Piso. Teléfono: 55 5130 - 7210 http://www.agelectronica.com

| Realizó | DRT        |
|---------|------------|
| Revisó  | GAC        |
| Fecha   | 26/09/2022 |

3

6

2

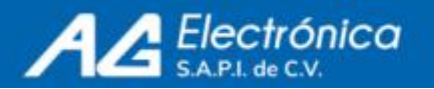

### **ESPECIFICACIONES**

| Parámetro                     | Descripción                                            |
|-------------------------------|--------------------------------------------------------|
| Sensor de imagen              | CMOS                                                   |
| Resolución de imagen          | 640x480, 1280x720, 1920x1080                           |
| Rango de enfoque              | 15mm-40mm                                              |
| Cuadros por segundo           | Hasta 30FPS                                            |
| Formato de imagen             | BMP/JPG                                                |
| Formato de vídeo              | AVI                                                    |
| Fuente de iluminación         | lluminación ajustable con 8 diodos LED incorporados    |
| Interfaz                      | USB 3.0/2.0/1.1                                        |
| Fuente de alimentación        | USB 5VDC                                               |
| Sistema Operativo             | Windows 7,Windows 10/Mac 10.13 o versiones posteriores |
| Compatible con teléfono móvil | IOS/Android                                            |
| Color                         | Negro                                                  |
| Dimensión                     | 14.5cmx10cmx5cm                                        |
| Peso                          | Aproximadamente de 200g                                |
| Software                      | HiView                                                 |

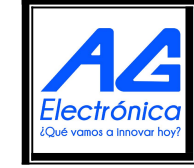

AG Electrónica SAPI de CV República del Salvador N° 20 2do Piso. Teléfono: 55 5130 - 7210 http://www.agelectronica.com

| Realizó | DRT        |
|---------|------------|
| Revisó  | GAC        |
| Fecha   | 26/09/2022 |

ISO

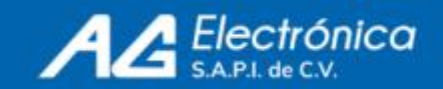

### Instalación del Software

Buscar y dar clic en el enlace http://soft.hvscam.com, seleccionar la versión compatible para Windows/mac/acmcap. Después descargar el software como se muestra continuación:

| ■简体中文<br>Software<br>Download                                     | t I ■ English<br>HiViewSetup1.4 for mac<br>Support:S4 X4 W01 DM3 DM4 DM7 DM8 DM9 MS1 MS2 MS3 MS4 MS5<br>Click to read the instructions<br>HiViewSetup1.4 for windows<br>Support:S4 X4 W01 DM3 DM4 DM7 DM8 DM9 MS1 MS2 MS3 MS4 MS5<br>Click to read the instructions<br>Amcap v3.0.9 for windows<br>Support W01 DM1 DM2 DM3 DM4 DM7 DM8 DM9 MS1 MS2 MS3 MS4 MS5<br>Click to read the instructions |         |            |
|-------------------------------------------------------------------|----------------------------------------------------------------------------------------------------|---------|------------|
| Doble clic a HiViewSetup1.4.exe.<br>Luego, dar clic en siguiente: | HIVIEWSETAP1.4 La siguiente información va                                                                                                    | a apai  | recer.     |
| Filview 1.4 Setup                                                 | Welcome to HiView 1.4 Setup Setup will guide you through the installation of HiView 1.4. It is recommended that you close all other applications before starting Setup. This will make it possible to update relevant system files without having to reboot your computer. Click Next to continue.                                                                                               | ?       |            |
|                                                                   | Next > Cancel                                                                                                    | Realizó | DRT        |
|                                                                   | AG Electrónica SAPI de CV<br>República del Salvador N° 20 2do Piso.                                                                                                    | Revisó  | GAC        |
|                                                                   | Electrónica         Teléfono: 55 5130 - 7210           ¿Qué vamos a Innovar hoy?         http://www.agelectronica.com                                                                                                    | Fecha   | 26/09/2022 |

ISO

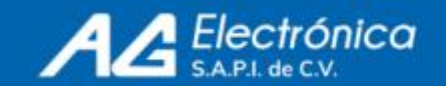

#### Seleccionar la locación en donde instalar el software:

| 32                                                                                                    | 100                                       | 3      | 911                    | X        |  |
|----------------------------------------------------------------------------------------------------|-------------------------------------------|--------|------------------------|----------|--|
| Choose Install Location                                                                                                    |                                           |        |                        | (man)    |  |
| Choose the folder in which to install HiView 1.4.                                                                                              |                                           |        |                        | <b>U</b> |  |
| Setup will install HiView 1.4 in the following folder. To install<br>and select another folder. Click Install to start the installation        | l in a <mark>d</mark> ifferent fol<br>on. | der, c | lic <mark>k</mark> Bro | wse      |  |
|                                                                                                    |                                           |        |                        |          |  |
|                                                                                                    |                                           |        |                        |          |  |
|                                                                                                    |                                           |        |                        |          |  |
| Destination Folder                                                                                                    |                                           |        |                        | _        |  |
| Destination Folder C:\Program Files (x86)\HiView                                                                                               |                                           | Brows  | e                      |          |  |
| Destination Folder C:\Program Files (x86)\HiView                                                                                               |                                           | Brows  | e                      |          |  |
| Destination Folder          C:\Program Files (x86)\HiView         Space required: 477.0 KB                                                     |                                           | Brows  | e                      |          |  |
| Destination Folder<br>C:\Program Files (x86)\HiView<br>Space required: 477.0 KB<br>Space available: 197.5 GB                                   |                                           | Brows  | e                      |          |  |
| Destination Folder<br>C:\Program Files (x86)\HiView<br>Space required: 477.0 KB<br>Space available: 197.5 GB<br>ullsoft Install System v3.06.1 |                                           | Brows  | e                      |          |  |
| Destination Folder  C:\Program Files (x86)\HiView  Space required: 477.0 KB Space available: 197.5 GB ullsoft Install System v3.06.1           |                                           | Brows  | e                      |          |  |

Seleccionar HiView 1.4, luego, de click en "Finalizar", la PC automáticamente correrá el software.

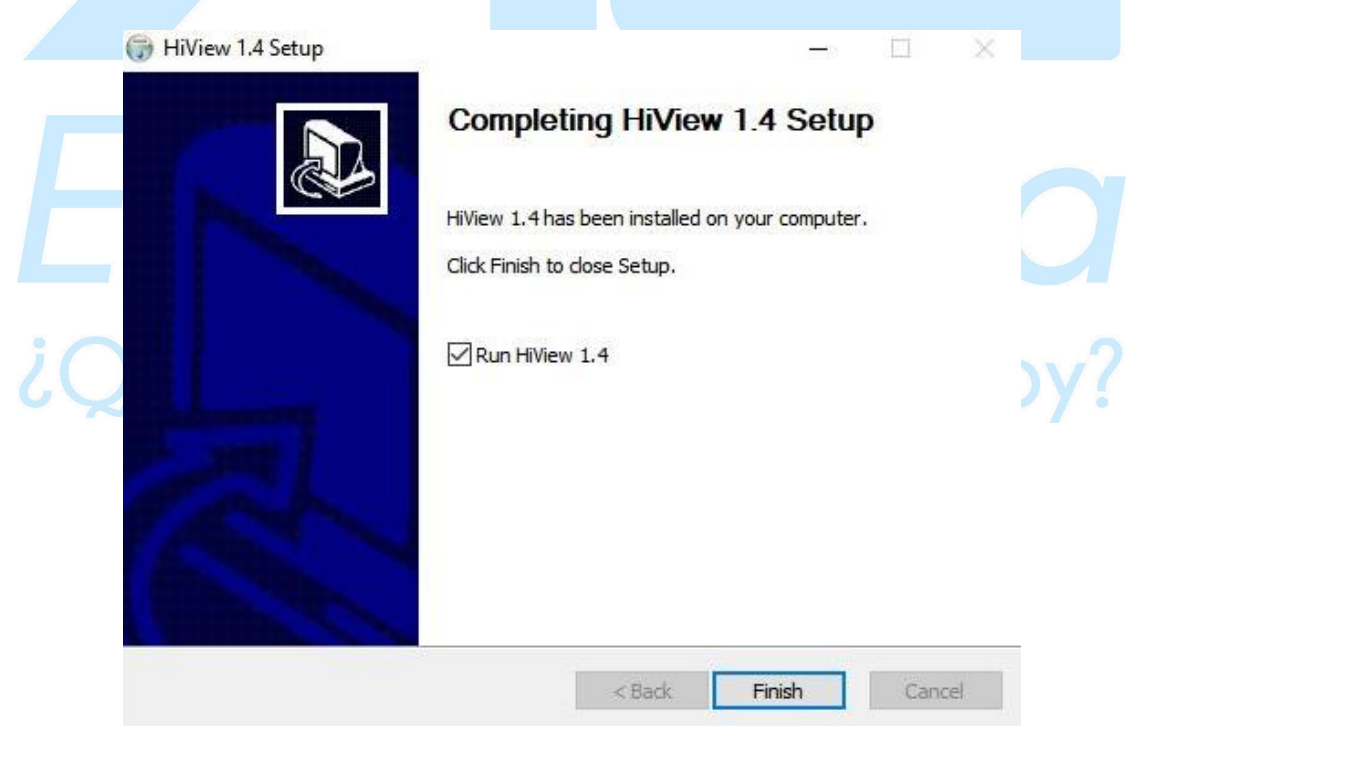

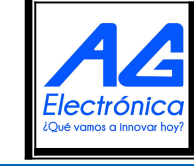

| Realizó | DRT        |
|---------|------------|
| Revisó  | GAC        |
| Fecha   | 26/09/2022 |

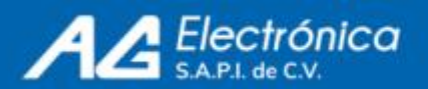

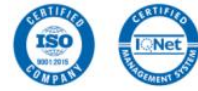

Al instalar y abrir el software podrá visualizar la siguiente interfaz después de adentrarse en el software:

| HiView<br>Device Edit Measure Help |                                                                                             |           |                | - 0 X |
|------------------------------------|---------------------------------------------------------------------------------------------|-----------|----------------|-------|
| 🕵 🏚 🕑 🐙 🖳 100%                     | + 1. 14 00 - 6                                                                              | O L 合 の T | や ウ × L 100.01 |       |
| <                                  |                                                                                             |           |                |       |
|                                    |                                                                                             |           |                |       |
|                                    |                                                                                             |           |                |       |
| Seleccionar idioma                 | de software                                                                                 |           |                |       |
| (1) HiView                         |                                                                                             |           |                | - 0 × |
| equipo redactar medi ayuda         | English                                                                                     | 0 L C DT  | M I X I 100.00 |       |
| Image Video                        | 简(中文(C)<br>日本語<br>Russian<br>French<br>German<br>Italian<br>Spanish<br>Portuguese<br>Korean | 0 0 0 0 1 |                |       |
| < >>                               |                                                                                             |           |                |       |
|                                    |                                                                                             |           |                |       |

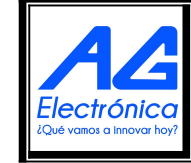

AG Electrónica SAPI de CV República del Salvador N° 20 2do Piso. Teléfono: 55 5130 - 7210 http://www.agelectronica.com

| Realizó | DRT        |
|---------|------------|
| Revisó  | GAC        |
| Fecha   | 26/09/2022 |

ISO

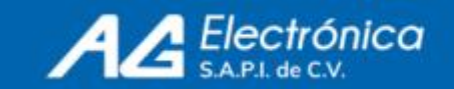

#### http://www.agelectronica.com

Conecte su microscopio a la PC por el cable usb e inicie la transmisión de datos. Equipo - Iniciar

| 🚯 HiView | avuda                 |             |        |      |       |       |                |                |                           |        |          | 10      | ٥ | ×   |
|----------|-----------------------|-------------|--------|------|-------|-------|----------------|----------------|---------------------------|--------|----------|---------|---|-----|
| iniciar  | <b>I I</b> 10         | 10%         | 1. 1.1 | 90 E |       | ) し 台 | D T            |                | 9 ×                       | 100.00 | /        |         |   |     |
| opción   |                       |             |        |      |       |       | 1              |                | 1                         |        |          |         |   |     |
| salir    |                       |             |        |      |       |       |                |                |                           |        |          |         |   |     |
| <        | >                     |             |        |      |       |       |                |                |                           |        |          |         |   |     |
|          |                       |             |        |      |       |       | _              |                |                           |        |          |         |   |     |
|          | HiView<br>equipo reda | actar medir | ayuda  |      |       |       |                |                |                           |        |          |         |   |     |
|          |                       |             | # L.   | 100% | 1. 14 | 00    | ··· 🖌          | $0 \sim$       | 公元                        | 7 T    | き ラ さ    | ĸ       |   |     |
|          | Image Vide            | eo          | _      |      |       |       |                |                |                           |        |          |         |   |     |
|          |                       |             |        |      |       |       |                |                |                           |        |          |         |   |     |
|          |                       |             |        |      |       |       | HiView         |                |                           |        | ×        |         |   |     |
|          |                       |             |        |      |       |       | elegir microsc | opio           |                           |        | _        |         |   |     |
|          |                       |             |        |      |       |       | 1 - USB2.0 (   | UVC PC Carner  | a                         |        | -        |         |   |     |
|          |                       |             |        |      |       |       |                |                |                           |        |          |         |   |     |
|          |                       |             |        |      |       |       |                |                |                           |        |          |         |   |     |
|          |                       |             |        |      |       |       |                |                |                           |        |          |         |   |     |
|          |                       |             |        |      |       |       | colo           | or/comprimir   | YUY2                      |        | -        |         |   |     |
|          |                       |             |        |      |       |       |                | imagen:        | 1920 x 1080               |        | <b>-</b> |         |   |     |
|          | <                     |             | >      |      |       |       | renovar        |                | 1280 x 720<br>1920 x 1080 |        |          |         |   |     |
|          |                       |             |        |      |       |       | 🔽 usar datos   | de calibración | recientes                 |        |          |         |   |     |
|          |                       |             |        |      |       |       |                |                |                           |        |          |         |   |     |
|          |                       |             |        |      |       |       |                |                |                           |        |          |         |   |     |
|          |                       |             |        |      |       |       |                |                |                           |        |          |         |   |     |
|          |                       |             |        |      |       |       |                |                |                           |        |          |         |   |     |
|          |                       |             |        |      |       |       |                |                |                           |        |          | Realizó |   | NPT |

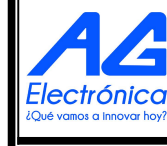

| Realizó | DRT        |
|---------|------------|
| Revisó  | GAC        |
| Fecha   | 26/09/2022 |

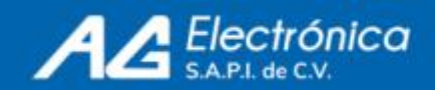

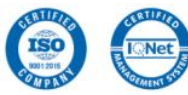

Seleccionar el microscopio - calidad de imagen - Iniciar

| elegir microscopio         |                     |  |
|----------------------------|---------------------|--|
| 1 - USB2.0 UVC PC Came     | era                 |  |
|                            |                     |  |
|                            |                     |  |
|                            |                     |  |
|                            |                     |  |
| color/comprimir            | YUY2                |  |
| color/comprimir<br>imagen: | YUY2<br>1920 x 1080 |  |

Calibración de microscopio

Module la imagen del microscopio en una imagen clara y coloque la barra de corrección en el extremo anterior del microscopio para la corrección, como se muestra

en la figura a continuación. Por ejemplo, si la especificación para la barra de calibración es 0.1mm por cuadricula pequeña, la barra de calibración del software debería estar en la cuadricula pequeña veintidosava de la barra de calibración con entrada 2.2. La fórmula de cálculo es: 0.1mm\*22mm=2.2mm

(Nota: la distancia del objeto deberá ser re-calibrada para cada cambio, y la medida de cada artículo puede llevarse a cabo después de la re calibración.)

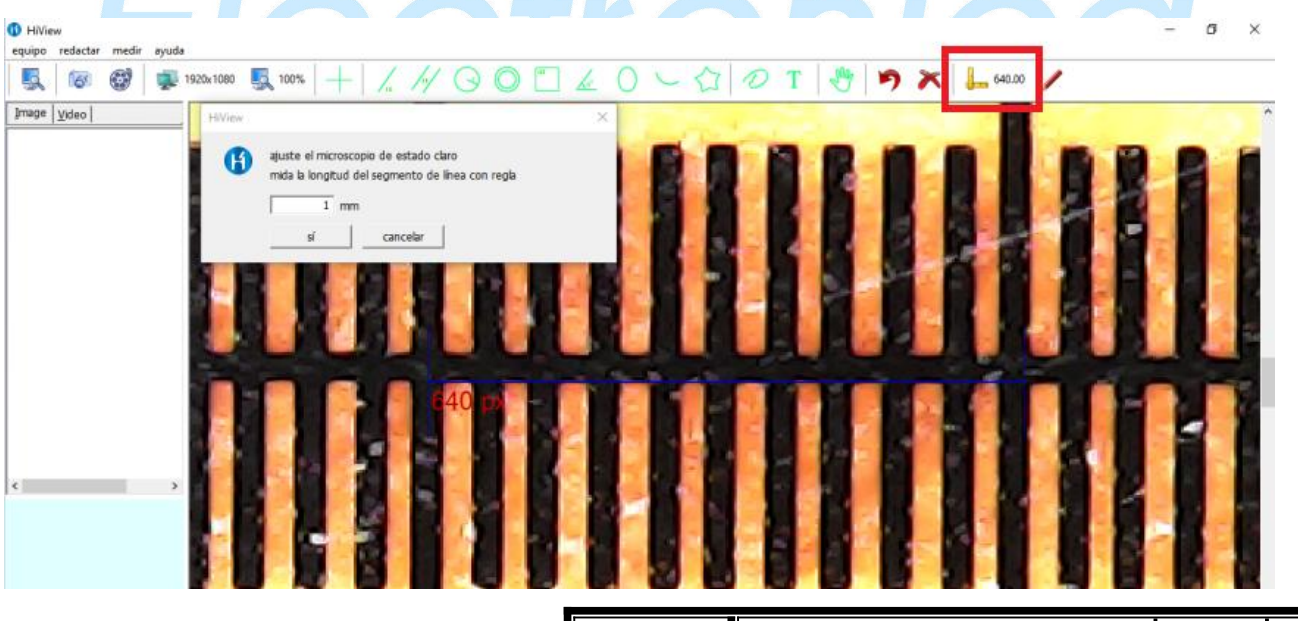

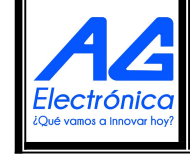

| Realizó | DRT        |
|---------|------------|
| Revisó  | GAC        |
| Fecha   | 26/09/2022 |

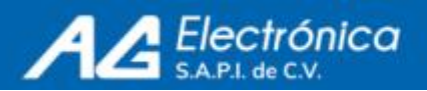

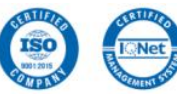

### Funciones

| equipo redactar medir ayuda                           |                                                                 |
|-------------------------------------------------------|-----------------------------------------------------------------|
| 🕵 🐼 🞯 ≢ 1920x1080 🕵 100% 🕂 🎢 🖓                        | 🔘 🖺 🏑 🔾 🧠 🏠 🖉 T 🖑 🎾 🔭 🔭 📙 640.00 🥖                              |
| Abrir microscopio                                     | 📷 Tomar imagen                                                  |
| Grabar vídeo                                          | Establecer el ancho de línea, el tamaño y el<br>color del mundo |
| Modificar resolución                                  | Kanala Modificar escala                                         |
| — Mostrar punto de mira                               | 🔏 Línea recta                                                   |
| // Paralela                                           | Redondo                                                         |
| O Homocentro                                          | Rectángulo                                                      |
| Grado de ángulo                                       | O Elipse                                                        |
| - Acro                                                | Polígono                                                        |
| <ul><li>Dibujar</li></ul>                             | T Texto                                                         |
| Para medición                                         | L Calibración                                                   |
| <ul> <li>Eliminar mediciones<br/>recientes</li> </ul> | Eliminar todas las mediciones                                   |
|                                                       |                                                                 |
| Instalación WiFiBOX                                   | a inneuror hau?                                                 |

Escanear el código QR para descargar la app compatible al equipo sea Android o IOS

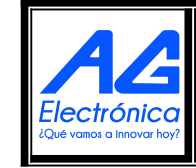

| Realizó | DRT        |
|---------|------------|
| Revisó  | GAC        |
| Fecha   | 26/09/2022 |

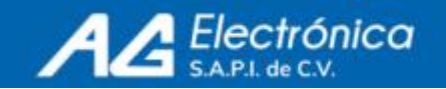

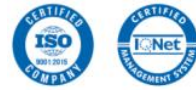

#### http://www.agelectronica.com

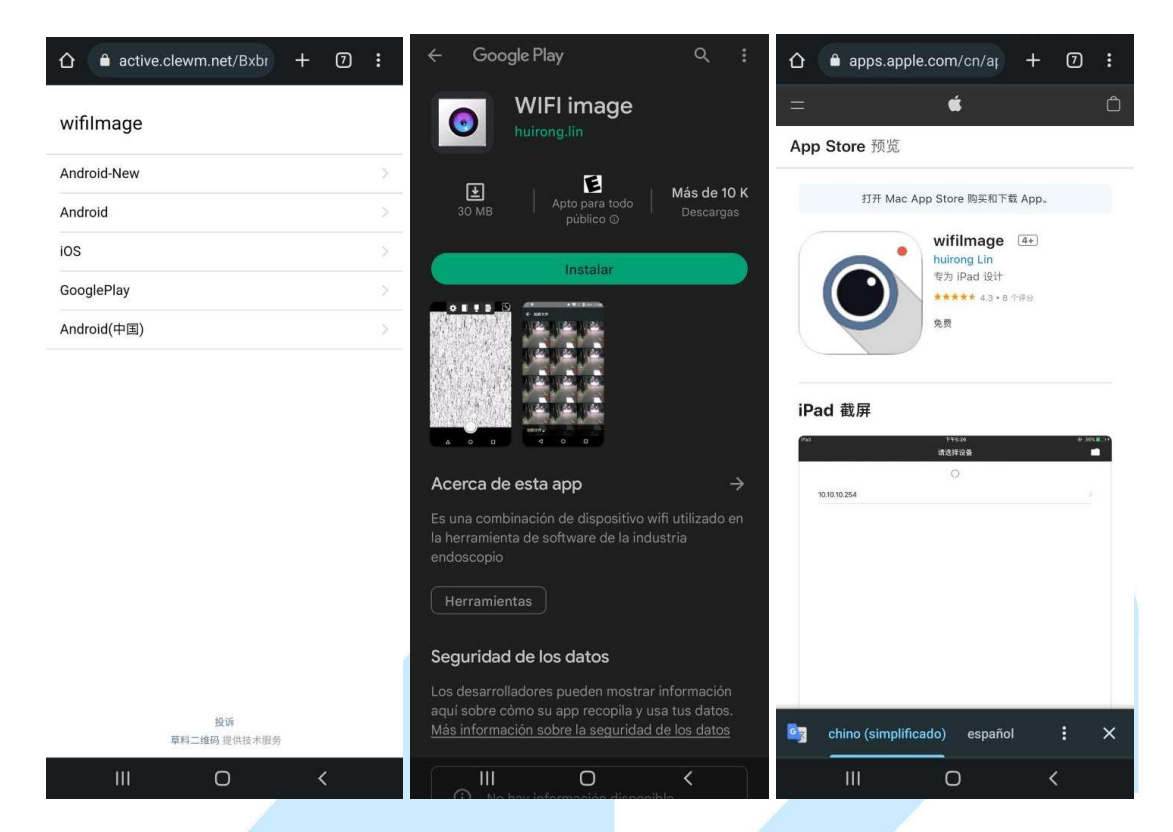

Conectar el microscopio por medio de la interfaz USB y presionar sosteniendo el botón de encendido para prender el aparato, también sirve para tomar fotos al presionar momentáneamente

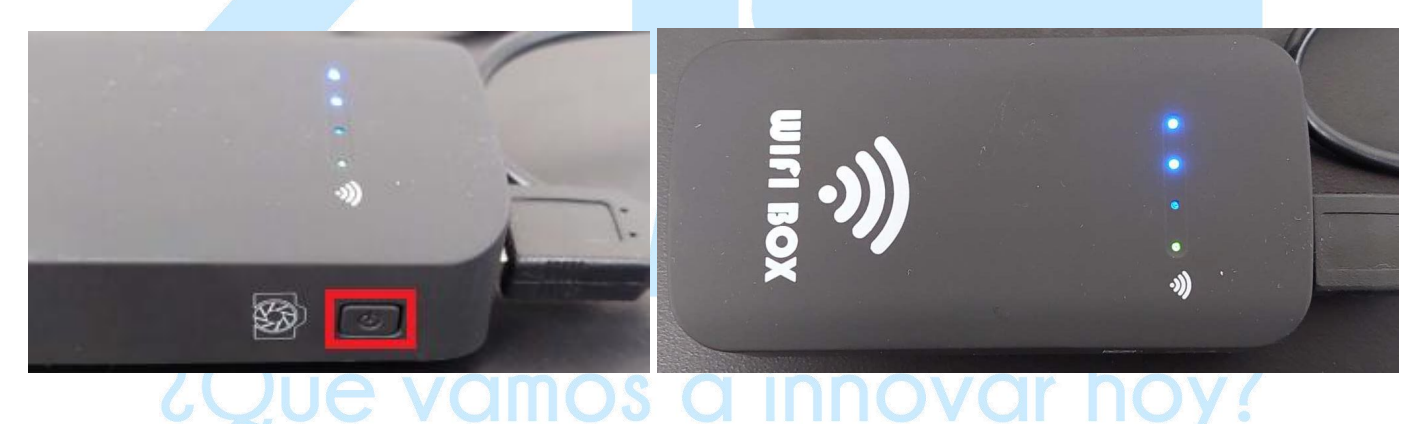

Para conectar el microscopio de forma inalambrica, ir a la configuración de WiFi, seleccionar la red WIFIImage\_7E33 para vincularlo

Nota: Cuenta con dos versiones de señal WiFi, si es XJ-WIFIBOX-xxx, necesita introducir la contraseña "88888888"; si es WIFIImage\_xxx, dar clic en la conexión automáticamente

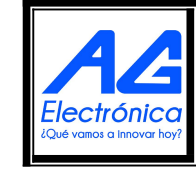

| Realizó | DRT        |
|---------|------------|
| Revisó  | GAC        |
| Fecha   | 26/09/2022 |

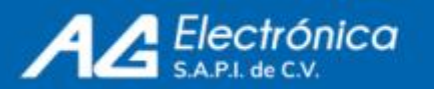

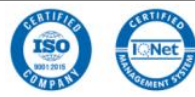

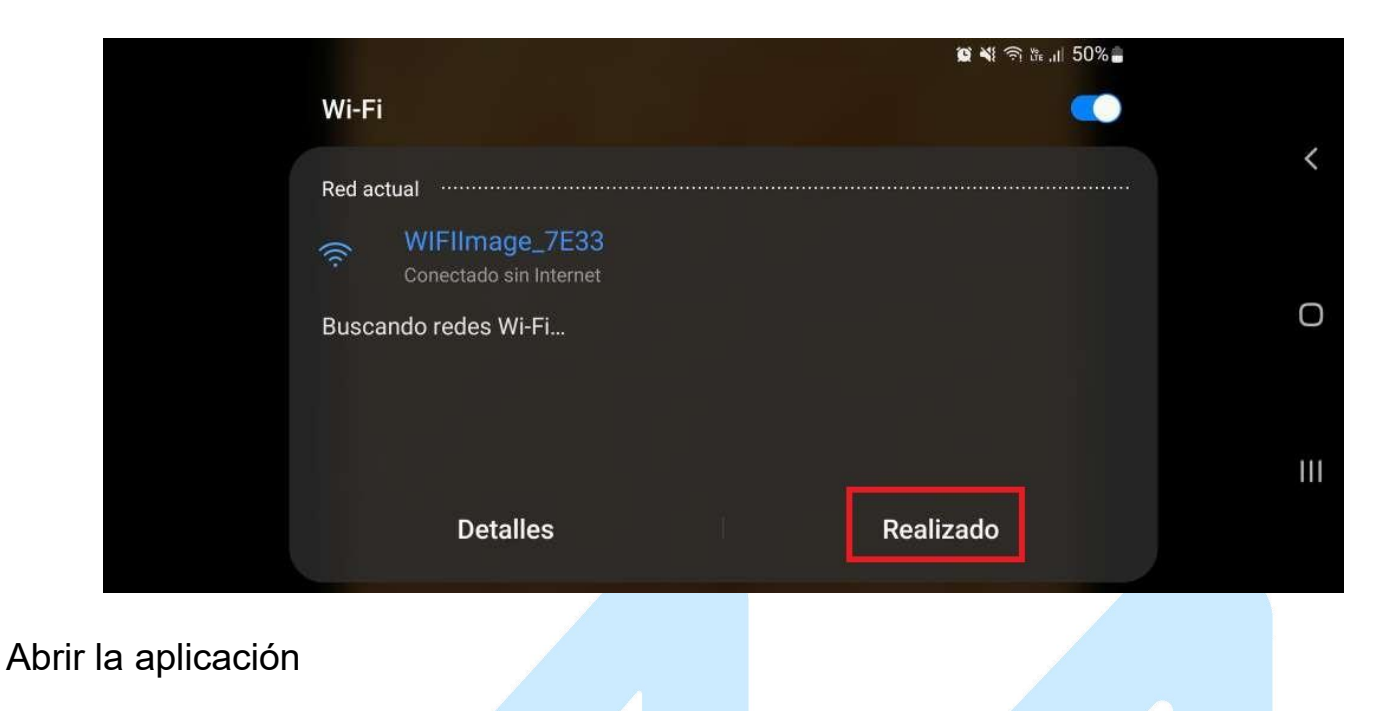

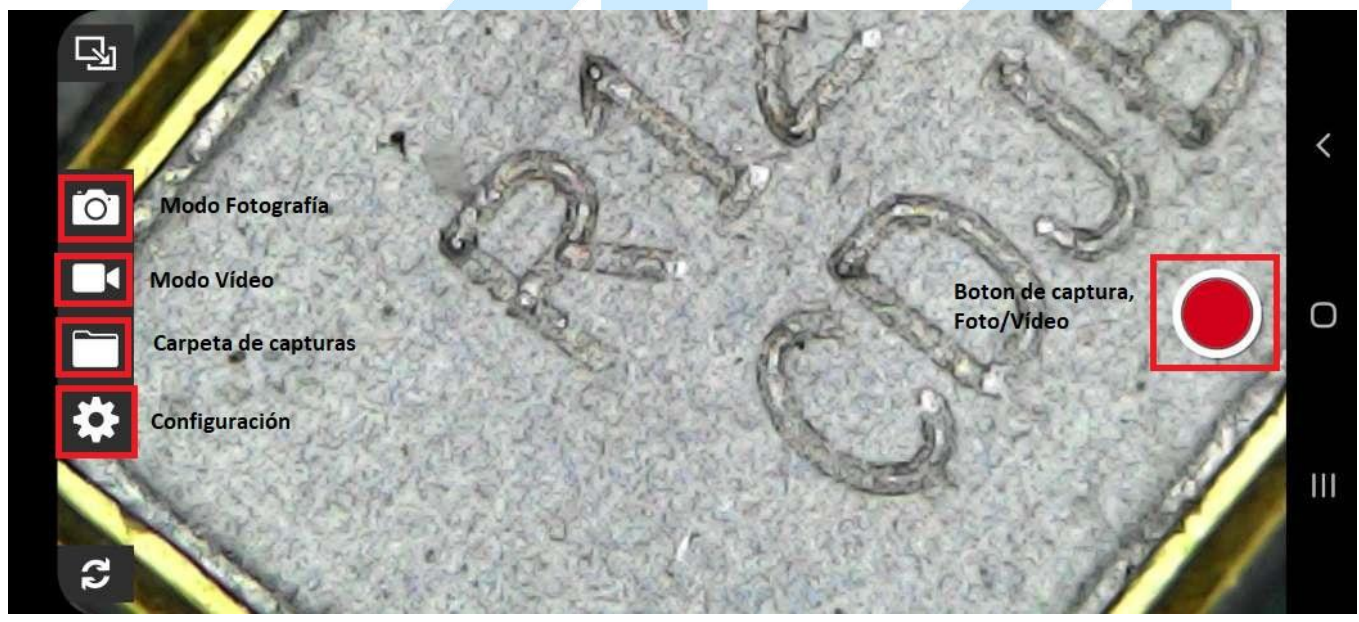

Problemas comunes: VOMOS O INNOVOL hoy?

1. - Algunos teléfonos celulares tienen marcas de exclamación después de realizar una conexión WiFi, lo que significa que el celular no puede identificar la señal de Internet, no afecta el uso de los celulares. Si algunos celulares no pueden usarse, la identificación automática puede apagarse en la WLAN+

2. En caso de haber una pantalla negra, favor de revisar si bien el teléfono celular tiene permitido abrirse cuando el software sea instalado, y compruebe si el lente se encuentra bien.

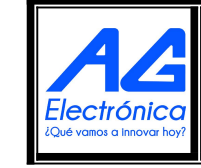

| Realizó | DRT        |
|---------|------------|
| Revisó  | GAC        |
| Fecha   | 26/09/2022 |

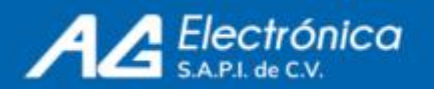

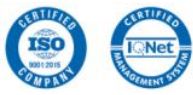

3. Si ocurre un delay en la imagen, el canal puede ser ajustado en la configuración del software, o la resolución de salida puede ser ajustada apropiadamente.

4. Es mejor no usar el producto mientras este golpeado, en caso de no utilizarlo por un largo periodo de tiempo, favor de mantenerlo con la máxima carga como sea posible.

5. Una versión actualizada del sistema del teléfono celular puede conducir a una pantalla negra, el software puede ser descargado y usado de nuevo. Si no se resuelve, la retro alimentación de información se puede dar para almacenarse como "modelo del teléfono celular +versión del sistema" y así proveer actualizaciones futuras del software.

6. Los usuarios con teléfonos celulares IOS pueden buscar "Wifimage" mientras que los usuarios con teléfonos celulares Android pueden buscar en Google Play para descargar.

Incluye:

- Microscopio digital con interfaz USB
- Soporte de mesa
- Manual de usuario
- Plantilla para calibración del microscopio
- CD software
- Interfaz USB a tipo C
- Interfaz USB a micro USB
- WiFi Box
- Interfaz USB a tipo C
- Manual de usuario

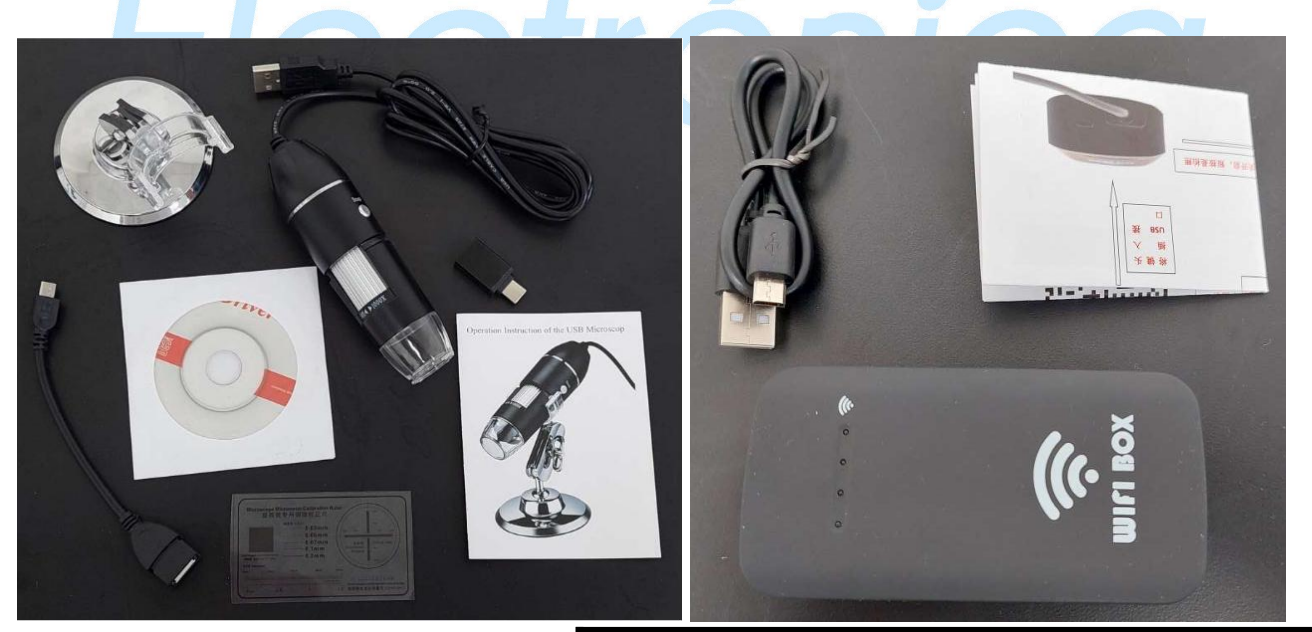

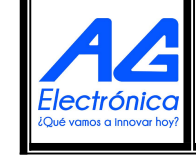

| Realizó | DRT        |
|---------|------------|
| Revisó  | GAC        |
| Fecha   | 26/09/2022 |

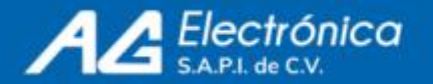

## **APLICACIONES**

- Joyería
- Observación micro biológica
- Exploración visual
- Propósito educativo
- Examinación de la piel

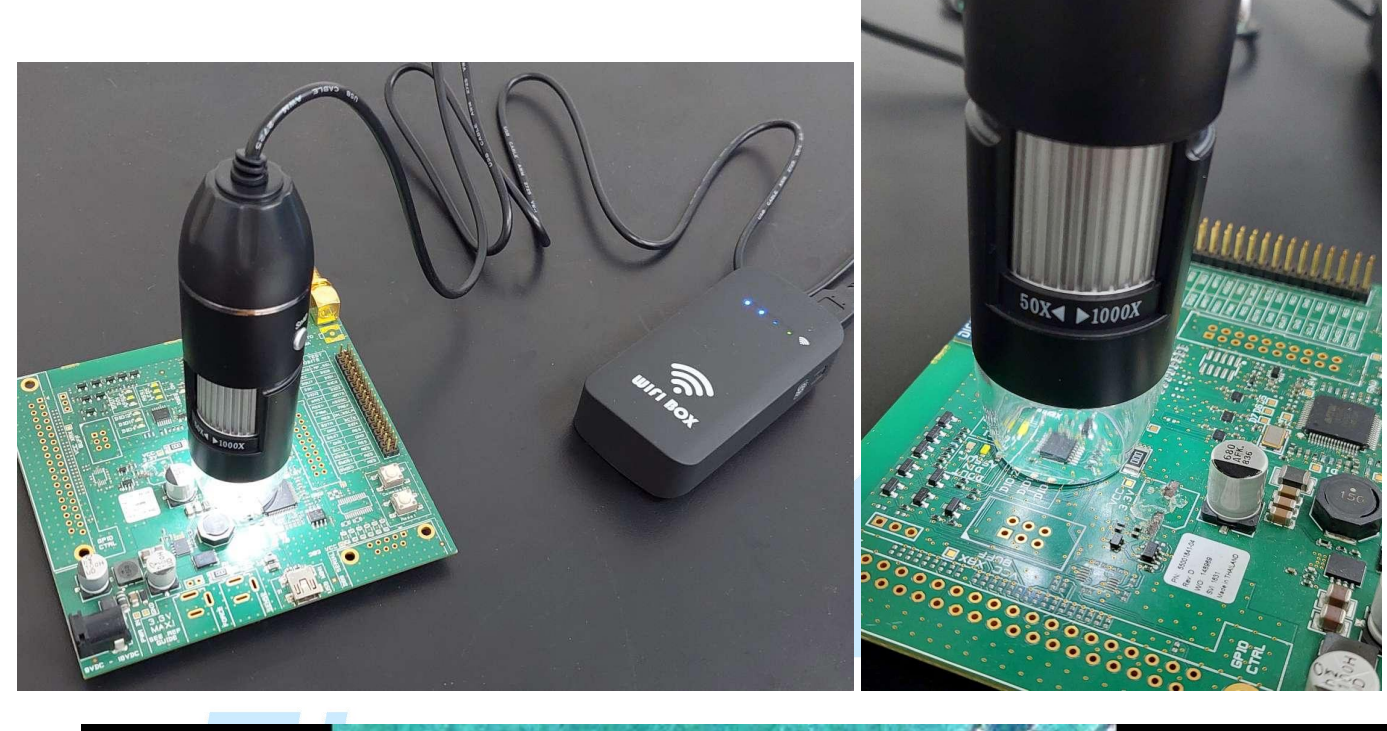

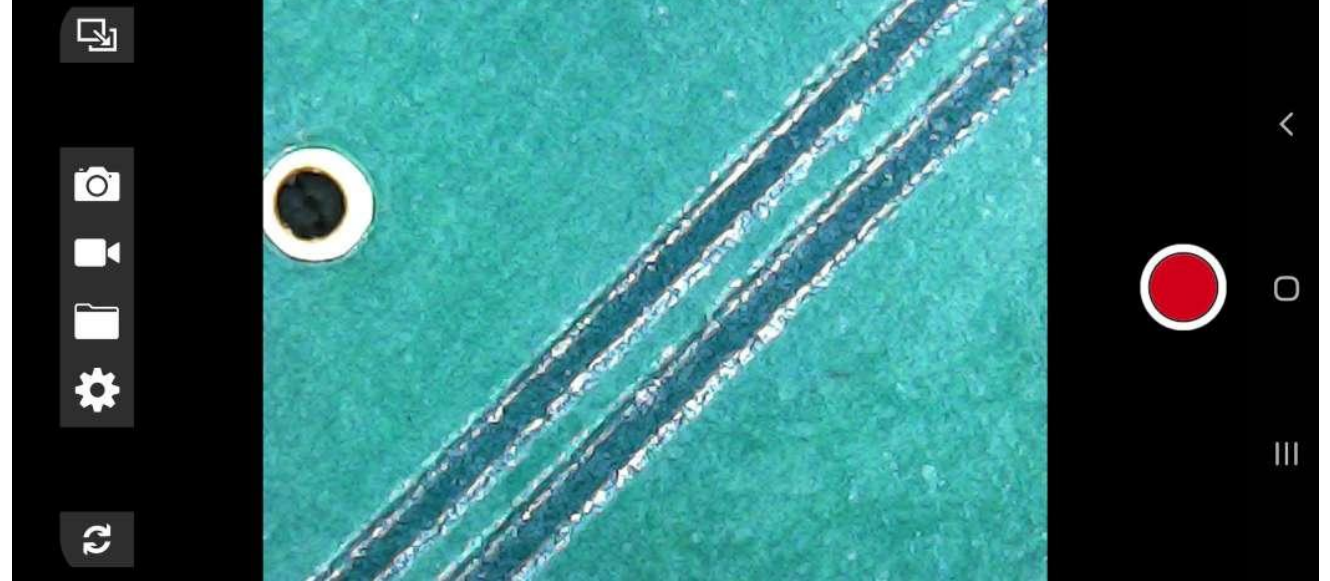

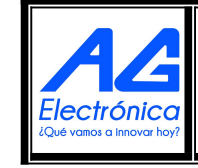

| Realizó | DRT        |
|---------|------------|
| Revisó  | GAC        |
| Fecha   | 26/09/2022 |

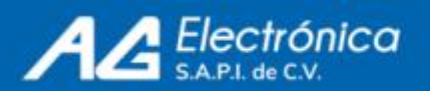

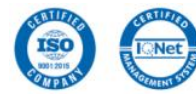